# MANUAL ATCOM AG-168

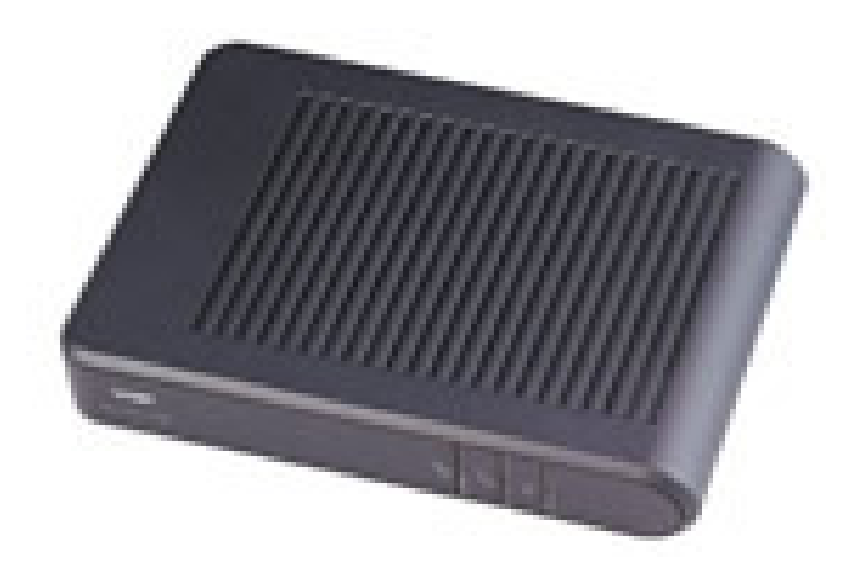

#### Untuk mengetahui IP

Untuk mengetahui IP, tekan tombol IP yang ada pada ATCOM AG-168
 dan dengarkan keterangannya di telepon

### Konfigurasi Account

- Buka Internet Explorer / Web browser lainnya
- Masukan IP address dari IP Phone yang baru kita Setting

| 🕘 about:blank - Microsoft Internet Explorer |                             |              |                   |              |              |              |  |
|---------------------------------------------|-----------------------------|--------------|-------------------|--------------|--------------|--------------|--|
| Eile                                        | <u>E</u> dit                | <u>V</u> iew | F <u>a</u> vorite | s <u>T</u> o | ols <u>t</u> | <u>t</u> elp |  |
|                                             | Back 🔻                      | $\odot$      | - 🔀               | 2            | 6            | 🔎 Search     |  |
| A <u>d</u> dre                              | Address http://172.19.51.4/ |              |                   |              |              |              |  |

### TAMPILAN UTAMA

| Network Settings        |                                             |                   |                  |                   |                   |  |  |  |
|-------------------------|---------------------------------------------|-------------------|------------------|-------------------|-------------------|--|--|--|
| iptype                  | static 💌                                    | ppp id            |                  | ppp pin           |                   |  |  |  |
| local ip                | 172.19.51.4                                 | subnet mask       | 255.255.255.224  | router ip         | 172.19.51.1       |  |  |  |
| dns                     | 219.83.41.158                               | dns2              | 219.83.41.157    | mac               | 00-09-45-63-bb-c8 |  |  |  |
| Audio Settings          |                                             |                   |                  |                   |                   |  |  |  |
| codec1                  | g729 💌                                      | codec2            | g7231 💌          | codec3            | gsm 💌             |  |  |  |
| codec4                  | ilbc 💌                                      | codec5            | g711u 💌          | codec6            | g711a 💌           |  |  |  |
| vad                     |                                             | age               |                  | aec               |                   |  |  |  |
| audio frames            | 2                                           | jitter size       | 0                | g.723.1 high rate |                   |  |  |  |
|                         |                                             |                   | Phone Settings   |                   |                   |  |  |  |
| use dialplan            | disable 💌                                   | dial number       |                  | ddd code          | 10                |  |  |  |
| idd code                | 86                                          | idd prefix        | 00               | ddd prefix        | 0                 |  |  |  |
| inner line              | disable 💌                                   | inner line prefix | 0                | call waiting      |                   |  |  |  |
| forward number 82378009 |                                             | fwd poweroff      |                  | fwd noanswer      |                   |  |  |  |
| fwd always              | wd always 🗖                                 |                   |                  | answer            | 30                |  |  |  |
| use digitmap            |                                             | handset in(0-15)  | 7                | handset out(0-31) | 27                |  |  |  |
| dual mode               | ip first 💌                                  | dual mode prefix  | 99               | -                 |                   |  |  |  |
| SIP Protocol Settings   |                                             |                   |                  |                   |                   |  |  |  |
| use service             |                                             | register ttl      | 60               |                   |                   |  |  |  |
| service type            | common 💌                                    | sip proxy         | voiprakyat.or.id | domain/realm      | voiprakyat.or.id  |  |  |  |
| nat traversal           | stun 💌                                      | nat addr          | voiprakyat.or.id | nat ttl           | 30                |  |  |  |
| phone number            | 27325                                       | account           | 27325            | pin               | abc7182           |  |  |  |
| register port           | 5060                                        | rtp port          | 8000             | rtp tos           | 0                 |  |  |  |
| call type               | advanced 💌                                  | dtmf              | rfc2833 💌        | dtmf payload      | 101               |  |  |  |
| super password          | 12345678                                    | debug             | no check 💌       | -                 |                   |  |  |  |
| Other Settings          |                                             |                   |                  |                   |                   |  |  |  |
| password                | 1234                                        | upgrade type      | disable 💌        | upgrade addr      |                   |  |  |  |
| sntp ip                 | 0.0.0.0                                     | use daylight      |                  |                   |                   |  |  |  |
| timezone                | (GMT+07:00)B                                | angkok, Jakart    | a,Hanoi 🗾        |                   |                   |  |  |  |
|                         | Save Settings Address Book Upgrade Firmware |                   |                  |                   |                   |  |  |  |

# NETWORK SETTINGS

- IPtype : static
- Local IP : Misal 172.19.51.4
- Subnet mask : Misal 255.255.255.224
- Router IP : Misal 172.19.51.1
- Dns : Misal 219.83.41.158
- Dns2 : Misal 219.83.41.157

| Network Settings |               |             |                 |           |                   |  |  |
|------------------|---------------|-------------|-----------------|-----------|-------------------|--|--|
| iptype           | static 💌      | ppp id      |                 | ppp pin   |                   |  |  |
| local ip         | 172.19.51.4   | subnet mask | 255.255.255.224 | router ip | 172.19.51.1       |  |  |
| dns              | 219.83.41.158 | dns2        | 219.83.41.157   | mac       | 00-09-45-63-bb-c8 |  |  |

# AUDIO SETTINGS

- Codec1 : Misal g729
- Codec2 : Misal g7231
- Codec3 : Misal gsm
- Codec4 : Misal iLBC
- Codec5 : Misal g711u
- Codec6 : Misal g711a

| Audio Settings |        |             |         |                   |         |  |  |
|----------------|--------|-------------|---------|-------------------|---------|--|--|
| codec1         | g729 🔻 | codec2      | g7231 💌 | codec3            | gsm 💌   |  |  |
| codec4         | ilbc 🔽 | codecS      | g711u 💌 | codecó            | g711a 💌 |  |  |
| vad            |        | age         |         | aec               |         |  |  |
| audio frames   | 2      | jitter size | 0       | g.723.1 high rate |         |  |  |

# SIP PROTOCOL SETTINGS

- Use service : Diberi checkbox
- Service type : common
- Sip proxy : voiprakyat.or.id
- Domain/realm : voiprakyat.or.id
- Nat traversal : stun
- Nat addr : voiprakyat.or.id

Phone number : Misal 27325

Pin : Misal abc7182

Register port : 5060

Rtp port : 8000

| SIP Protocol Settings |            |              |                  |              |                  |  |  |
|-----------------------|------------|--------------|------------------|--------------|------------------|--|--|
| use service           | V          | register ttl | 60               |              |                  |  |  |
| service type          | common 💌   | sip proxy    | voiprakyat.or.id | domain/realm | voiprakyat.or.id |  |  |
| nat traversal         | stun 💌     | nat addr     | voiprakyat.or.id | nat ttl      | 30               |  |  |
| phone number 27325    |            | account      | 27325            | pin          | abc7182          |  |  |
| register port         | 5060       | rtp port     | 8000             | rtp tos      | 0                |  |  |
|                       |            |              |                  |              |                  |  |  |
| call type             | advanced 💌 | dtmf         | rfc2833 🗾        | dtmf payload | 101              |  |  |

### OTHER SETTINGS

- Password : Misal 1234
- Upgrade type : disable
- Time Zone : (GMT + 07:00)Bangkok,Hanoi,Jakarta
- Jika setelah semuanya diisi Klik Save Settings
  Save Settings

| Other Settings                              |                                    |              |         |   |              |  |  |
|---------------------------------------------|------------------------------------|--------------|---------|---|--------------|--|--|
| password                                    | 1234                               | upgrade type | disable | • | upgrade addr |  |  |
| sntp ip                                     | 0.0.0.0                            | use daylight |         |   |              |  |  |
| timezone                                    | (GMT+07:00)Bangkok, Jakarta, Hanoi |              |         |   |              |  |  |
| Save Settings Address Book Upgrade Firmware |                                    |              |         |   |              |  |  |

# Terima kasih dan selamat mencoba

#### KONTAK

Jakarta Centre of ICT Studies

http://www.ictcentre.net

JI. Pangkalan Jati II No.B1 Jakarta Timur

DKI Jakarta Indonesia 13620 Landline: +62 21 8613027 Fax: +62 21 8618952 VR: 0809 88 ICT

# Penulis

Wina Februarita SMK Negeri 1 Rangkasbitung wina 06@yahoo.com

#### Editor

Rini Hariyani Riniers 03@yahoo.com

Anton Raharja anton@ngoprek.org